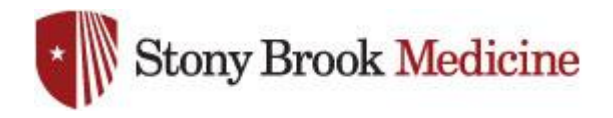

## SPOK MOBILE APP - RECEIVING PAGES TO ALL DEVICES

The procedure to set the SPOK Mobile App preferences to page "ALL" devices, including pager and smartphone.

## User must perform this procedure, it is an individual preference.

1. Login to SPOK with UHMC Domain credentials at the following website:

https://spokappp.uhmc.sbuh.stonybrook.edu/amcom/amcomweb/

| Spok Web X +                                                        |   |     | - | ٥            | ×          |
|---------------------------------------------------------------------|---|-----|---|--------------|------------|
| ← → C ☆ A https://spokappp.uhmc.sbuh.stonybrook.edu/amcom/amcomweb/ | ☆ | *** | 0 | <u>a</u> I ( | <b>)</b> : |
| Spôk Directory Oncall                                               |   |     |   |              |            |
| Welcome: Guest                                                      |   |     | H | ele-         | Login      |
| User Name:<br>Password:<br>Login Cancel                             |   |     |   |              | Û          |

2. See screenshot below and change preference:

A. Click on the "Personal" tab.

B. Click Device Preferences link.

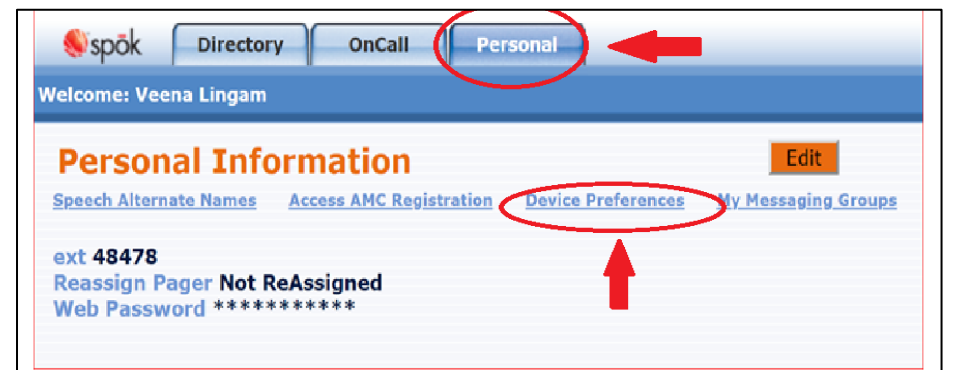

C. In the Device Preferences window, click the dropdown arrow next to "New Messages" and change the preference "All"

| 2 | Device Preferences                                                                                                    | ×   |
|---|----------------------------------------------------------------------------------------------------|-----|
|   | Define the method of contact you would like your messages delivered to<br>when someone initiates a new message and when someone replies to a<br>message.<br>New Messages<br>Reply Messages<br>Save Changes |     |
|   |                                                                                                    | //, |

D. You can also select a preference next to "Reply Messages". If you select "None", it will default to the first device in the list.

E. Click "Save Changes".

3. Send yourself a test page and confirm that the page is received on both pager and smartphone.